# **Student and Teacher Registration**

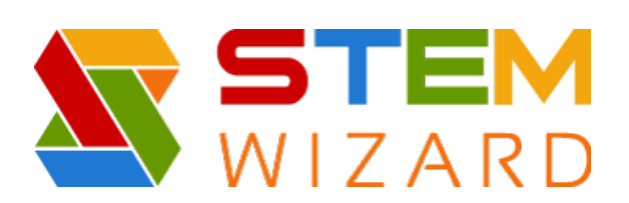

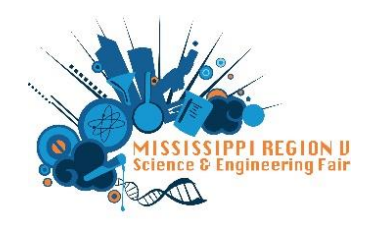

## Step by Step Instructions for Region V Registration and Form Submission

For Teachers and Students: Go to our website: <u>https://www.sciencefair.msstate.edu/</u> Click on 'Upper Fair (Grades 6 – 12) For a direct link to our STEM Wizard program, use this link: <u>https://msstate.stemwizard.com/public\_site/home/msstate</u>

### For Teachers:

Step 1: Make sure your school has been registered

- Early registration is October 27, 2023
- Registration deadline is November 17, 2023

**Step 2:** This step discusses forms and rules wizard (both of these are also on our new STEM Wizard program)

**Step 3:** You can print out 'Fillable Student Registration Form' to use <u>HOWEVER</u>, everyone will need to use the 'online form' to register for the science fair. Students can also use this fillable form BUT will need to register online, too. This video: <u>https://www.loom.com/share/7df9a623bba64e6891c889b201a720fb</u> will guide you through the registration process. As a teacher, you only need to register yourself. All other aspects of this video are specific to the students. However, it will give you an idea of what the students will use as they register. \*\* One aspect that has changed is the student milestones. This is not mentioned in the video but is discussed in this hand out. \*\*

#### For Students:

**Step 3:** Students should click on 'online form STEM Wizard'. This will redirect you to our STEM Wizard program for registration.

Use this video: <u>https://www.loom.com/share/7df9a623bba64e6891c889b201a720fb</u> to guide you through the registration process.

Below are some basics from the video.

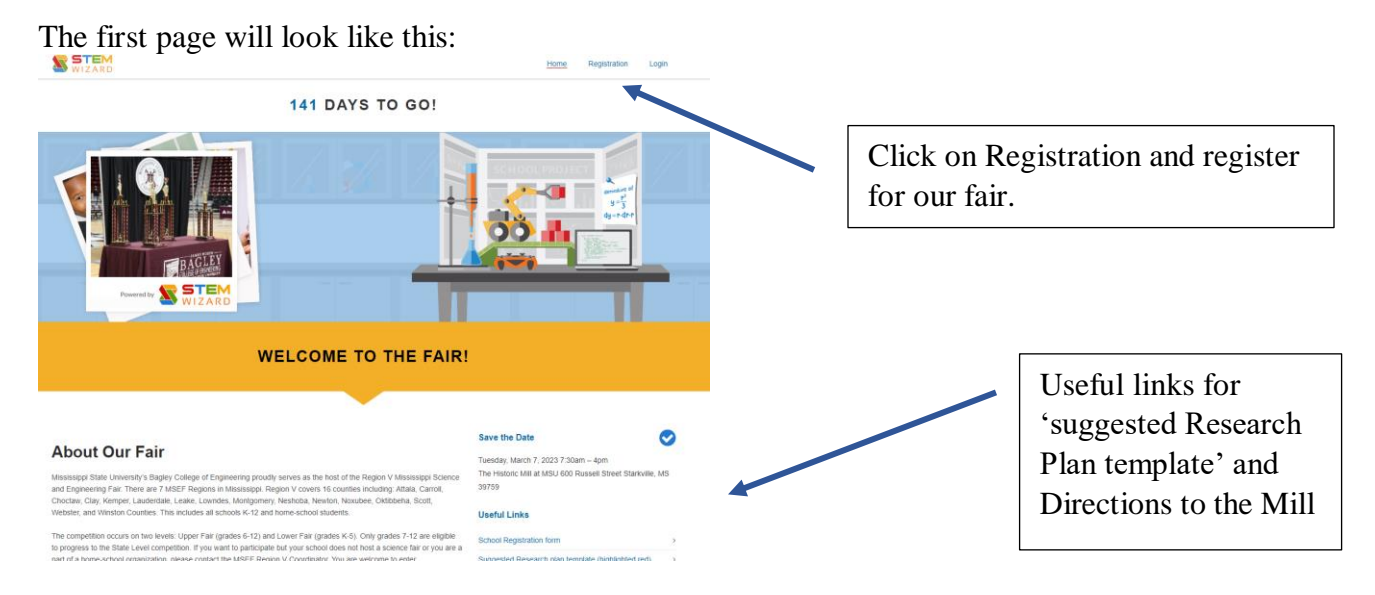

When you click on the registration tab, you'll see this drop-down box (not all questions are seen in this picture)

| Project type                                  | Individual 🔿 Team                           |                         |
|-----------------------------------------------|---------------------------------------------|-------------------------|
| First Name *                                  |                                             |                         |
| The way you enter yo<br>aterials including aw | our name here is exactly how it wa<br>ards. | ill show up on all fair |
| Middle Name                                   |                                             |                         |
| Last Name *                                   |                                             |                         |
| The way you enter yo<br>aterials including aw | our name here is exactly how it w<br>ards.  | ill show up on all fair |
| Dhone *                                       |                                             | Extension               |
| FIIORE                                        |                                             |                         |
| ender                                         |                                             |                         |
| ender<br>Select Gender *                      |                                             | ~                       |

On this page, Teachers and students will register. Once teachers are registered, this ends their part of the STEM Wizard process. However, next to the register box will be announcements for teachers to review.

Students will register as either an individual or team and answer the questions associated with their project. An announcement box will appear for students, too. Once a student has registered, this page will appear:

| Mississippi Region V Science & Engineering Fair                                                                                                    | Students will click on each 'circle' to                                                                                                    |
|----------------------------------------------------------------------------------------------------|----------------------------------------------------------------------------------------------------|
| Rest informers a required to the series of the series of t | Students will click on cach click tocomplete the task.Milestone 1: Project InformationMilestone 2: Forms and FilesMilestone 3: PaymentMilestone 4: Abstract and Research PlanMilestone 5: Registration Certification |
| Project Information                                                                                                    |                                                                                                    |
| Project Name*                                                                                                    |                                                                                                    |
| Category*                                                                                                    |                                                                                                    |
| Behavioral and Social Sciences *                                                                                                    |                                                                                                    |
| Note: Category assignments may be changed by your teacher or fair administrator.                                                                                                    |                                                                                                    |
| Teacher                                                                                                    |                                                                                                    |
| (if you do not see your teacher listed in the drop-down list below, please ask your teacher to register with the fair so that their name can be<br>added to the drop-down list.)*                                                                                                    |                                                                                                    |
| Select leacher •                                                                                                    |                                                                                                    |
|                                                                                                    |                                                                                                    |

### Files and Forms page will look like this:

| The following forms<br>any changes at the                                                          | s are required to be submitted for the fa<br>bottom of the page.                                                         | ir. If you wish to adjust the ISEP forms required for I                                                       | this project, please refer to the ISEF Rules Wizard for more of | irection and make             |
|----------------------------------------------------------------------------------------------------|----------------------------------------------------------------------------------------------------|----------------------------------------------------------------------------------------------------|-----------------------------------------------------------------|-------------------------------|
| Step 1: Click on the<br>Step 2: Open the file<br>Step 3: Click on the                              | "Download Required Files" button to do<br>es and complete the forms.<br>"Upload Your Files" button above. Or us          | writoad a zip file that contains all of the files that ar<br>e the STEM Wizard Forms Uploader app to take pho | e currently indicated as being required for your project.       |                               |
| FILE ID                                                                                            | FILE STATUS                                                                                                    | FILE NAME                                                                                                    | UPLOAD DATE                                                     | UPLOADED BY                   |
| ISEF 1                                                                                             | NOT SUBMITTED                                                                                                    |                                                                                                    |                                                                 |                               |
| ISEF 1a                                                                                            | NOT SUBMITTED                                                                                                    |                                                                                                    |                                                                 |                               |
| ISEF 3                                                                                             | NOT SUBMITTED                                                                                                    |                                                                                                    |                                                                 |                               |
| ISEF 4                                                                                             | NOT SUBMITTED                                                                                                    |                                                                                                    |                                                                 |                               |
| ISEF 4a                                                                                            | NOT SUBMITTED                                                                                                    |                                                                                                    |                                                                 |                               |
| Registration Cert                                                                                  | ification NOT SUBMITTED                                                                                                  |                                                                                                    |                                                                 |                               |
| Research Pl                                                                                        | an NOT SUBMITTED                                                                                                    |                                                                                                    |                                                                 |                               |
| ISEF 1b                                                                                            | NOT SUBMITTED                                                                                                    |                                                                                                    |                                                                 |                               |
| To manually adjust                                                                                 | the ISEF Forms required for your project                                                                                 |                                                                                                    |                                                                 |                               |
| <ol> <li>To add a form, p</li> <li>To remove a for<br/>form.</li> <li>Click the 'Save F</li> </ol> | place a checkmark next to the form nee<br>m, uncheck the form you do not need.<br>form Changes' button to have your char | ied.<br>Ethe checkbox is grayed-out, you cannot remove th<br>ges reflected above.                             | is form. If you have already uploaded a form you wish to re     | nave, yau must first delete ; |
| <ul> <li>1 - Checklist for /</li> </ul>                                                            | Adult Sponsor                                                                                                    |                                                                                                    | 4 - Human Participants Form                                     |                               |
| 1a - Student Che                                                                                   | cklist                                                                                                    |                                                                                                    | 4a - Sample informed Consent Statement                          |                               |
| <ul> <li>1b - Approval For</li> </ul>                                                              | rm                                                                                                    |                                                                                                    | 5a - Vertebrate Animal Form (SRC approve                        | i required)                   |
| 1c - Regulated Re                                                                                  | 1 c - Regulated Research Institutional or Industrial Setting Form 5b - Vertebrate Animal Form (IACUC approval required)  |                                                                                                    |                                                                 |                               |
|                                                                                                    |                                                                                                    |                                                                                                    |                                                                 |                               |

As files (registration certification) and forms (ISEF) are uploaded, the red circle will remain until all forms are completed.

As tasks are completed, the circle will turn 'green' and show a check mark (see below)

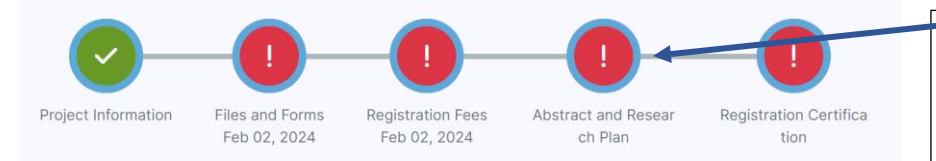

Abstracts and research plan can be copied and pasted, or uploaded to the program.

Since payment will be sent in, simply click on the method of payment. Any message we need to see can be written below the payment type:

| Registration Fee                                                                                                    |
|----------------------------------------------------------------------------------------------------|
| Due on February 03, 2023 before 11:55 am                                                                                                  |
| Select your method of payment. This will be reported to the competition administrators and is required for your entry to the competition. |
| Fee \$30.00                                                                                                    |
| Method of payment:                                                                                                    |
| O Cash                                                                                                    |
| O Check                                                                                                    |
| O Purchase Order (PO)                                                                                                    |
| Note                                                                                                    |
|                                                                                                    |
|                                                                                                    |

We added a new milestone this year to alleviate the confusion around the registration certification (required by Mississippi State University).

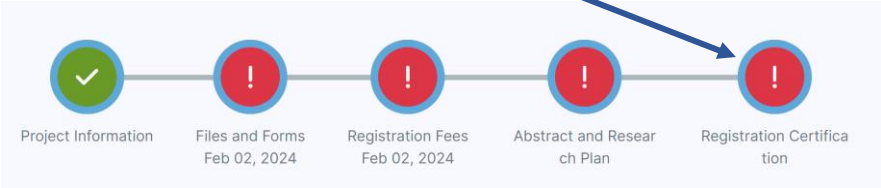

This is a drop-down box that must be checked that states the information below. Simply check 'yes' if you agree with this information.

Parent Certification: Signature required for ALL Exhibitors. This is to certify that as the parent or legal guardian of the above-indicated student, I give my permission for his/her participation in the Mississippi Science and Engineering Fair program. I further certify that I release any and every liability, claim, right of action of any kind or nature, which my child or legal representative may have for any and all bodily or personal injuries or property damages or any other damages resulting therefrom, whether caused by negligence or other acts or missions or releases or otherwise which might occur during participation in the MSEF programs, any host institution(s), any regional or state fair sponsor(s), or the representative(s) thereof, and the management or owner(s) of any physical facility in which any fair is conducted.

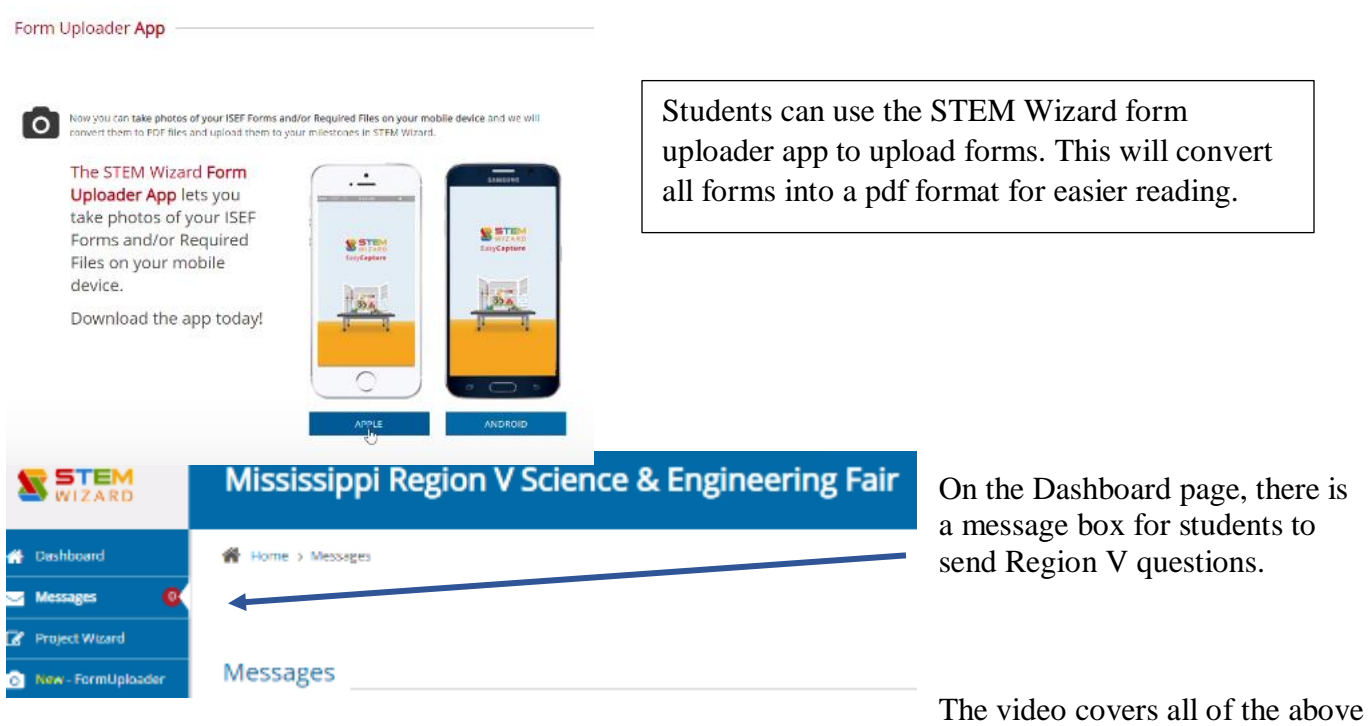

information, as well as how to fill out a Research Plan template and use the website, Citation Machine for their Works Cited/Bibliography aspect of their plan.

Keep in mind that your abstract, form uploads, and files can be revised/edited until February 16, 2024.

Any questions you may have can be sent to msefregionv@gmail.com